# L提供の e ラーニングの受講者用マニュアル

## 内容

| 受講方法                    | 2 |
|-------------------------|---|
| L サービスに UMIN ID でログインする | 2 |
| コースカテゴリを受講する            |   |
| 注意事項                    | 9 |

更新 20240722Ver4.4.1+

1

UMIN Infrastructure for Academic Activities University hospital Medical Information Network

受講方法

## Lサービスに UMIN ID でログインする

1. UMIN L サービスご案内の受講利用される方へのページを開く

■UMINLサービス 受講利用される方へ

https://www.umin.ac.jp/l/use.html

| UMIN L サービス 受講のご案内 ( × +                                                                                                    |                                                       | -           |  |
|----------------------------------------------------------------------------------------------------|-------------------------------------------------------|-------------|--|
| https://www.umin.acjp/l/                                                                                                    | A™ tô t                                               | œ           |  |
| UMIN         Lサービス受講のご案内(TOP)           受講のご案内         全体L提供者へのご案内                                                                                                    | <b>೧</b> _೬ップページ                                      |             |  |
| レサービスの概要                                                                                                    |                                                       |             |  |
| 本サービスはオーブンソースの学習管理システム(Learning Management System)を提供するサー<br>が質の高いオンライン学習コースを作ることを支援します(映像、スライド資料、問題・解答)。Eラ<br>ーネット上でサポートし、学習の結果を小テストで評価いただけます。また、電子ファイルの提出、フ<br>を行う機能が備わっており新しい知識の獲得とより深い理解を得る機会を提供します。 | -ビスです。Eラーニング提供者<br>ラーニング受講者の学習をイング<br>アンケート、コミュニケーション | 5<br>7<br>/ |  |
| Lサービスでeラーニングを受講される方へのご案内                                                                                                    |                                                       |             |  |
| ーー<br>Lサービスには、全体Lと団体Lの2つの種類があります。団体Lは準備中で、全体Lのみ受講が可能                                                                                                    | 皆です。                                                  |             |  |
| <b>eラーニングの受講</b><br>提供されているeランニングコースは、UMIN IDを持っていればどなたでも受講いただけます。<br>受講したいコースで自己登録(学生)【私を登録する】ボタンから学生登録を行うことでコースのコン                                                                                     | ッテンツをご利用いただけます。                                       |             |  |
| <b>入力された情報の管理</b><br>受講時に入力したデータは、eラーニングの提供者が管理しています。データの取り扱いは、提供者側<br>り、遵守をお願いしております。                                                                                                    | 則で <u>掲載利用規約</u> に同意頂いてま                              | ô           |  |
| 全体Lサービス<br>受講者用トップメニュー                                                                                                    |                                                       |             |  |
| 受講者用マニュアル                                                                                                    |                                                       |             |  |
| <ul> <li>         ・         <u>         上提供のeラーニングの受講者用マニュアル [PDF]</u> </li> </ul>                                                                                                    |                                                       |             |  |
| 受護者用FAO                                                                                                    |                                                       |             |  |
| ▲ 2 時日 7 1 7 2<br>上提供の e ラーニングの受講者 F A O (よく聞かれる質問とその回答)                                                                                                    |                                                       |             |  |
| しで、ラーニングの提供をお考えの方(同体、個し)へ                                                                                                    |                                                       |             |  |
| - こともフーニングの提供をの考えのガ(団体・個人)へ                                                                                                    | 可能です                                                  |             |  |
| <ol> <li>1. 全体L: 大学、学会、医療機関、NPO等が、UMIN利用者全員(UMIN IDを所有する人)を対象<br/>供できます。医療関係者のオンライン学習を支援するために活用できます。</li> </ol>                                                                                          | gheとす。<br>象にオンライン学習コースを提                              |             |  |
| 2. 団体L: 大学、学会、医療機関、NPO等が、当該団体所属者もしくは当該団体が承認した人のた<br>を提供できます。【準備中】                                                                                                    | ためにオンライン学習システム                                        |             |  |
| お問い合わせ                                                                                                    |                                                       |             |  |
| 基本操作は、マニュアル・FAQをまずご覧ください。<br>既にマニュアル・FAQ掲載済みのお問い合わせの場合、マニュアル・FAQのページをご案内させていた<br>全てメールでのご対応になります。電話によるお問い合わせはご遠慮ください。                                                                                    | Lだきます。                                                |             |  |
| お問い合わせ                                                                                                    |                                                       |             |  |
|                                                                                                    |                                                       |             |  |

更新 20240722Ver4.4.1+

2

#### 2. 全体 L サービス トップメニューのボタンをクリック

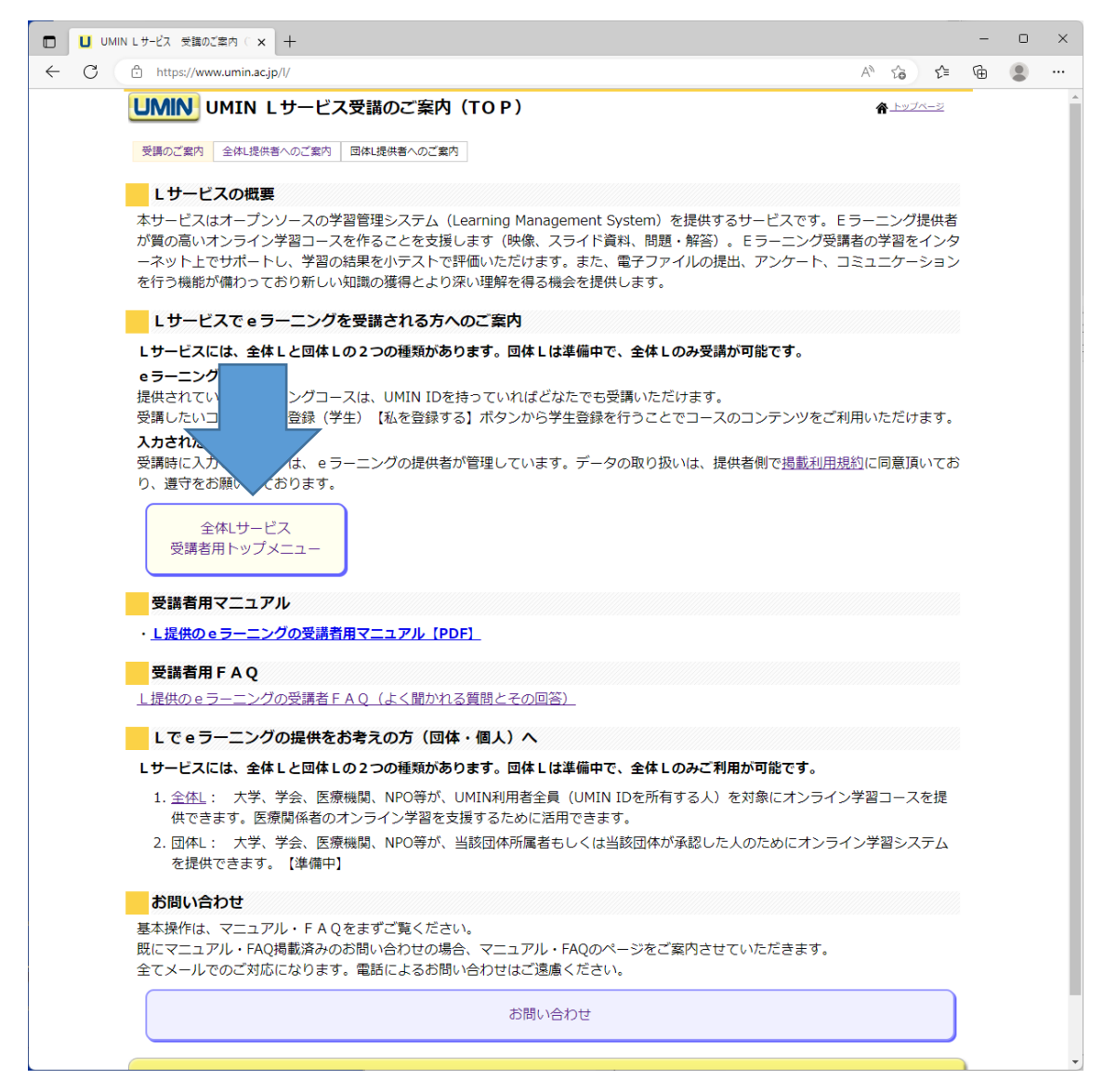

#### 更新 20240722Ver4.4.1+

3

UMIN Infrastructure for Academic Activities University hospital Medical Information Network

### 3. L サービスの右上にある「ログイン」の文字をクリック

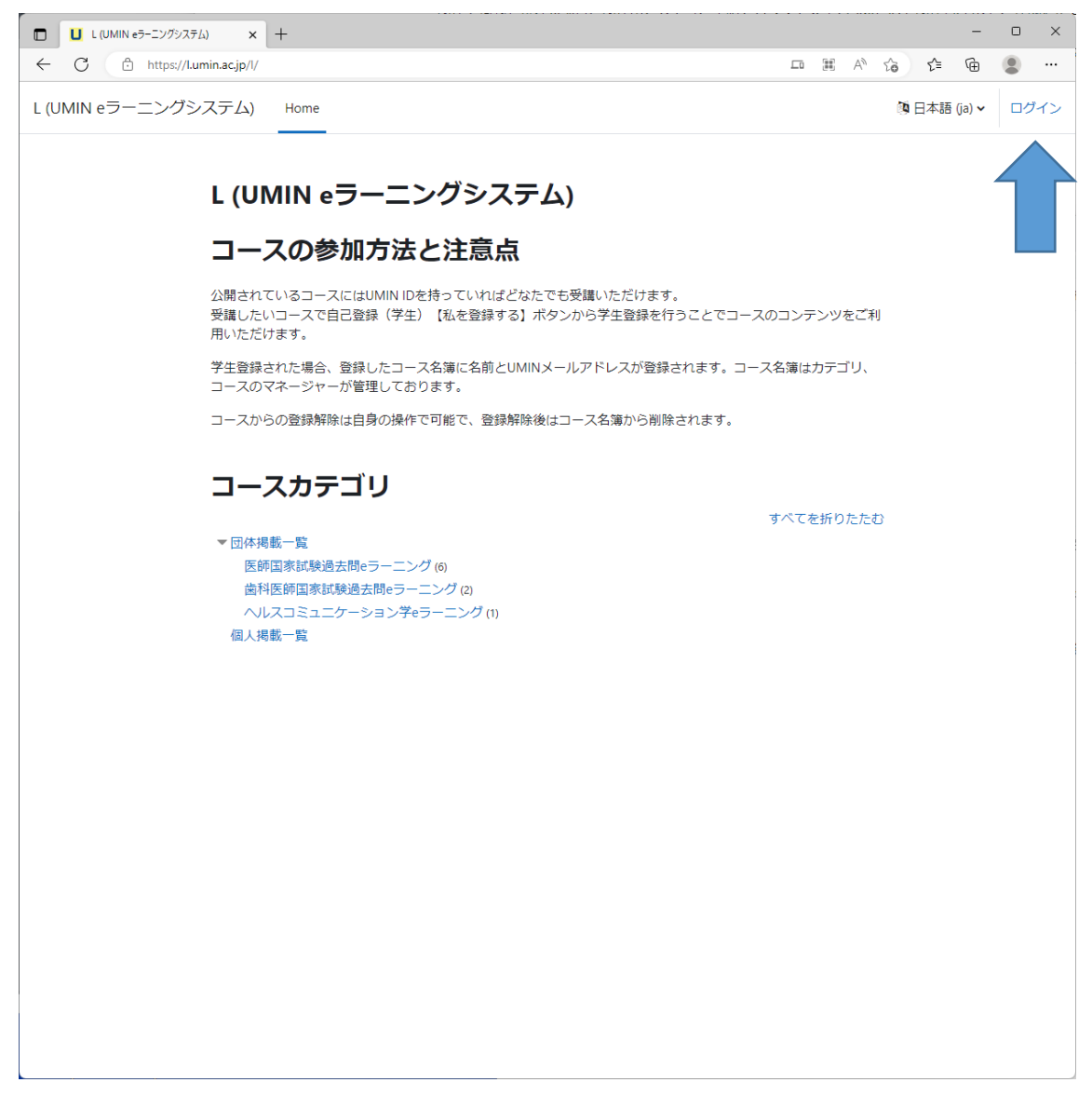

更新 20240722Ver4.4.1+

4

 UMIN シングル・サイン・オン ID 認証サービス 認証依頼サーバー: https://l.umin.ac.jp/shibboleth-sp ユーザ名:お持ちの UMIN ID パスワード:ご入力 UMIN ID のパスワード

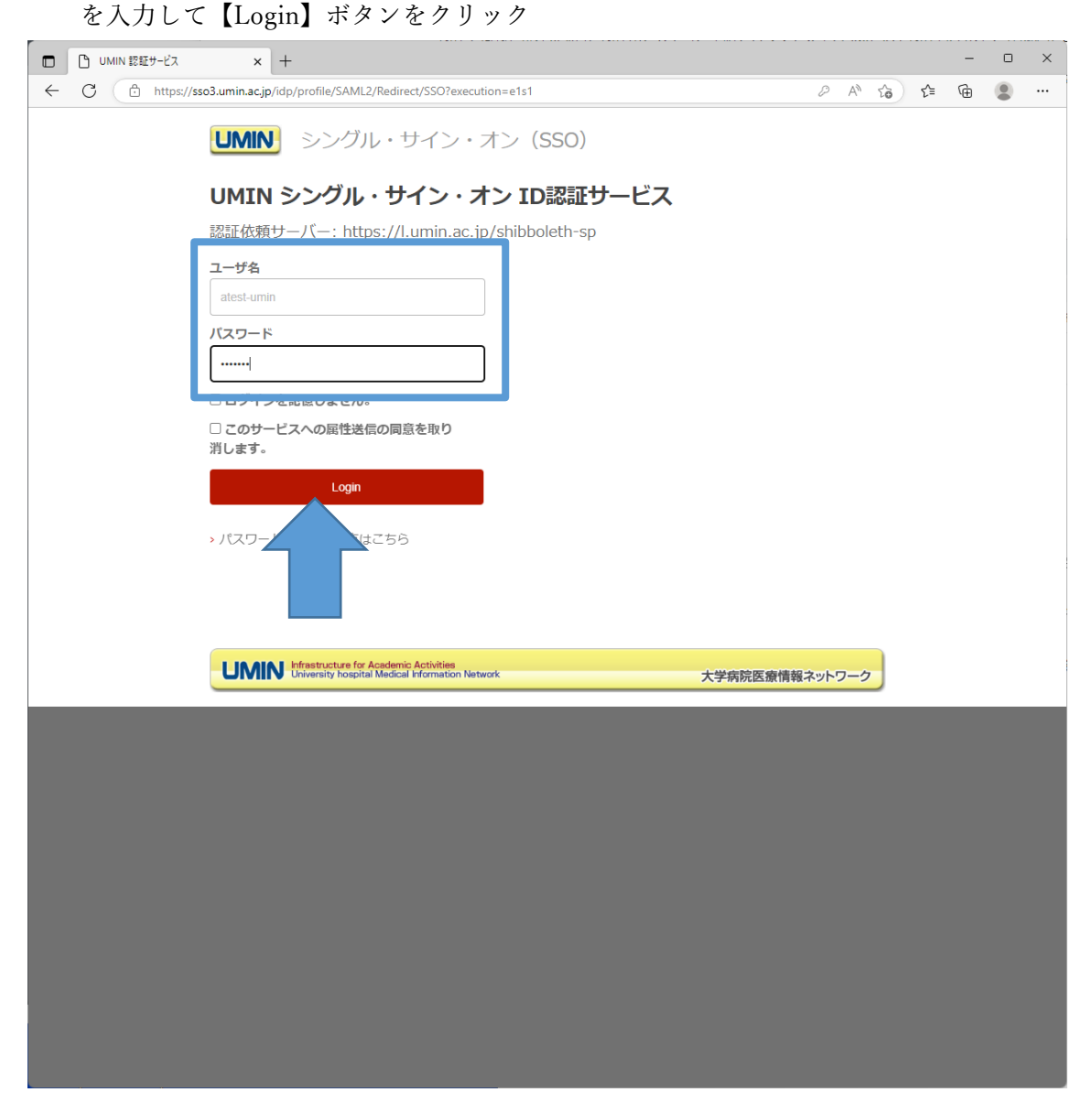

更新 20240722Ver4.4.1+

5

コースカテゴリを受講する

1. 受講したいカテゴリを選択します。(ここでは、例としてヘルスコミュニケーション学 e ラーニングを取り上げます。)

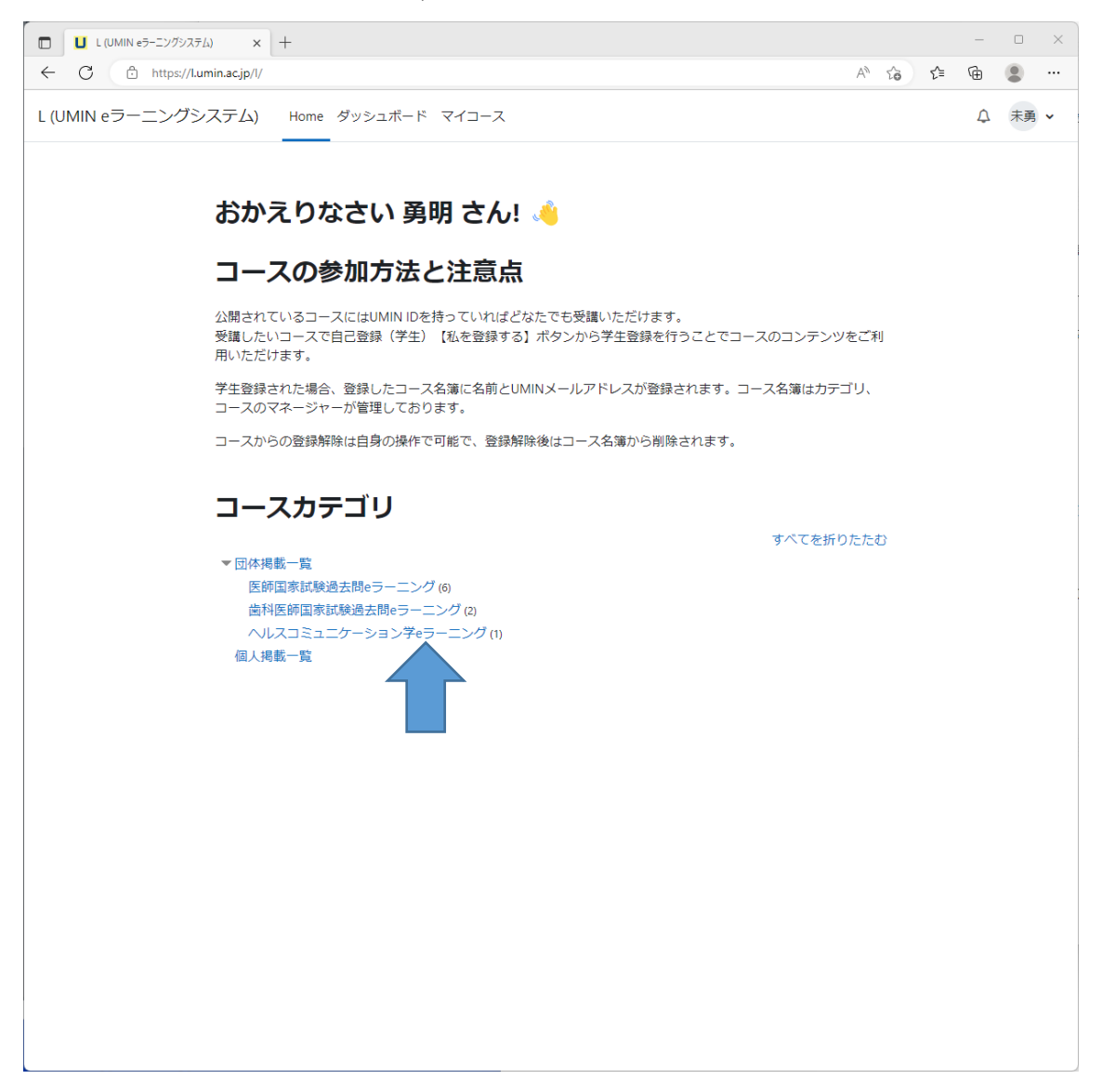

更新 20240722Ver4.4.1+

6

| 2  | カテブル  | 内にちて | 画講す Z | 7-7 | な選択します  |  |
|----|-------|------|-------|-----|---------|--|
| Δ. | カラ ユリ | 内にのる | 文舑りる  | コース | を選択しより。 |  |

| L (JMIN eラーニングジステム): すべて・× +                                |          |   |    | - |    | × |
|-------------------------------------------------------------|----------|---|----|---|----|---|
| ← C                                                         | A»       | ŵ | £≘ | æ |    |   |
| L (UMIN eラーニングシステム) Home ダッシュポード マイコース                      |          |   |    | ¢ | 未勇 | ~ |
| コース / 団が提載 – 覧 / ハルスコミュニケーション学 o ラ - こ - こ 2<br>カ - ゴ と さ に | 5の<br>夏を |   |    |   |    |   |

更新 20240722Ver4.4.1+

7

3. 初めて受講する場合は、「自己登録(学生)」より【私を登録する】ボタンから学生登録 が必要となります。2回目以降で本設定はございません。

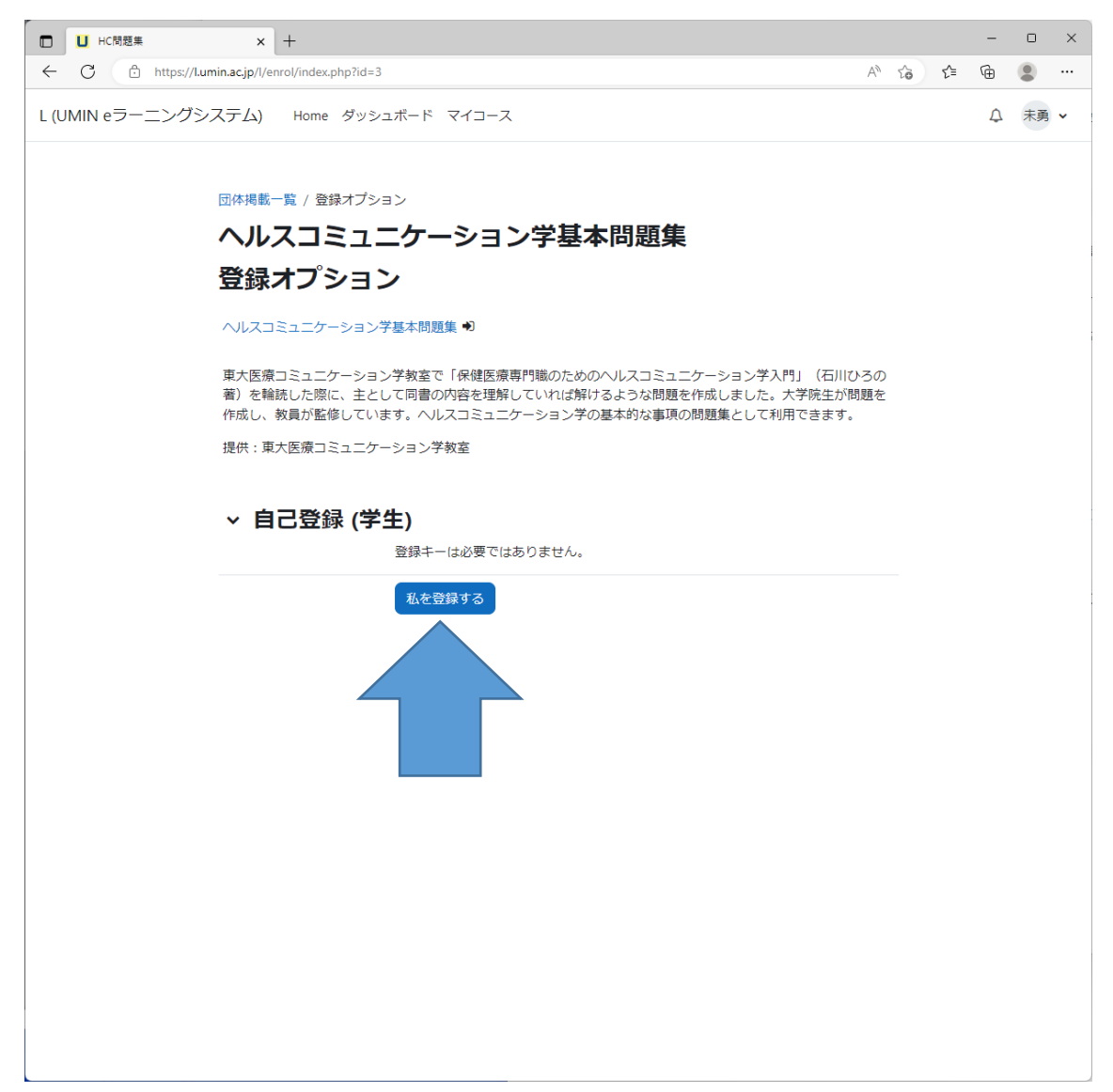

更新 20240722Ver4.4.1+

8

|   | □ □-ス: ヘルスコミュニケーショ | yeza x + +                                                                                                    |               | ~  | ~  | -  |    | × |
|---|--------------------|----------------------------------------------------------------------------------------------------|---------------|----|----|----|----|---|
| L | (UMIN eラーニングシ      | ллладр/усоцивеучем.pnpnu=3<br>ステム) Home ダッシュポード マイコース                                                                              | A.            | 10 | τ= | €. | 未勇 | ~ |
|   |                    | ヘルスコミュニケーション学基本問題集                                                                                                    |               |    |    |    |    |   |
|   |                    | <ul> <li>コース 評定 コンピテンシ さらに </li> <li></li></ul>                                                                                    |               |    |    |    |    |   |
|   |                    | マヘルスコミュニケーション学基本問題集 すべてを折<br>東大医療コミュニケーション学教室で「保健医療専門職のためのへルスコミュニケーション学入門」(そ<br>業)を経済した際に、まとして同事の内容を理解していないが知られたかり問題を作成しました。 ナ党協士わ | りたたむ<br>こ川ひろの | )  |    |    |    |   |
|   |                    | (4) を補助した時に、主として同告のが皆できかしていれるかがあようべ同題を行成しなした。 べきが主か<br>成し、教員が監修しています。 ヘルスコミュニケーション学の基本的な事項の問題集として利用できます。<br>提供: 東大医療コミュニケーション学教室   | 19,8872.11    |    |    |    |    |   |
|   |                    | 監修:木内貴弘、奧原剛、岡田宏子、後藤英子                                                                                                    |               |    |    |    |    |   |
|   |                    | 問題作成:1章 家れい奈、2章 澤田なおみ、3章 澤田なおみ、4章 古川恵美、5章 藤友結実子、6章 常<br>子、7章 藤友結実子、8章 調律子、9章 浅井文和、10章 横田理恵、11章 齋藤宏子                                | 住亜衣           |    |    |    |    |   |
|   |                    | > 勉強形式設定                                                                                                    |               |    |    |    |    |   |
|   |                    | 回答方式:即時フィードパック                                                                                                    |               |    |    |    |    |   |
|   |                    | 1ページ1間、回答後に答え合わせする設定となっております。                                                                                                    |               |    |    |    |    |   |
|   |                    | 繰り返し答案可能【答案回数制限無し】                                                                                                    |               |    |    |    |    |   |
|   |                    |                                                                                                    | クする           |    |    |    |    |   |
|   |                    |                                                                                                    | クする           |    |    |    |    |   |
|   |                    | 小テスト     3章25問(回答:即時フィードバック)                                                                                                    | クする           |    |    |    |    |   |
|   |                    | ティー かテスト 売了マーク                                                                                                    | クする           |    |    |    |    |   |

4. コース登録が完了しました。コース内のコンテンツをご利用ください。

注意事項

コース登録では、受講者名、UMIN ID、コース内で発生した登録情報(例:小テストを行った場合はその点数等)はコンテンツ提供者様が閲覧可能です。

コースから登録解除を行うことで、コースの登録データを削除できます。

更新 20240722Ver4.4.1+

9